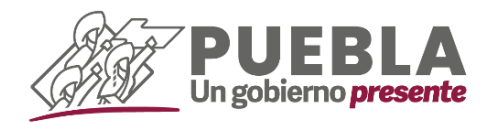

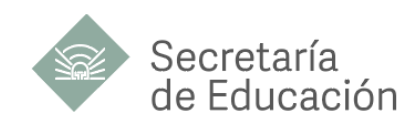

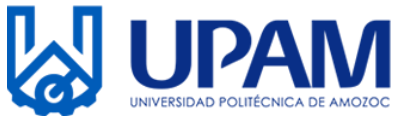

## UNIVERSIDAD POLITÉCNICA DE AMOZOC LISTA DE ACEPTADOS

# CICLO ESCOLAR 2024-2025

| FOLIO     | FOLIO     | FOLIO     |
|-----------|-----------|-----------|
| 202400272 | 202400221 | 202400263 |
| 202400247 | 202400214 | 202400236 |
| 202400253 | 202400273 | 202400223 |
| 202400239 | 202400244 | 202400231 |
| 202400269 | 202400243 | 202400226 |
| 202400219 | 202400265 | 202400245 |
| 202400251 | 202400259 | 202400255 |
| 202400268 | 202400249 | 202400233 |
| 202400248 | 202400232 | 202400256 |
| 202400235 | 202400258 | 202400230 |
| 202400257 | 202400237 | 202400212 |
| 202400262 | 202400242 | 202400264 |
| 202400241 | 202400275 | 202400271 |
| 202400240 | 202400261 | 202400218 |
| 202400250 | 202400215 | 202400217 |
| 202400252 | 202400213 | 202400227 |
| 202400238 | 202400222 | 202400220 |
| 202400216 | 202400270 | 202400266 |
| 202400274 | 202400225 | 202400224 |
| 202400246 | 202400267 | 202400228 |
| 202400254 | 202400229 | 202400211 |
| 202400234 | 202400260 |           |

Lee detenidamente el Manual de Inscripción para realizar el procedimiento en las fechas indicadas. **#Bienvenidos #TerritoriosGallosNegros**.

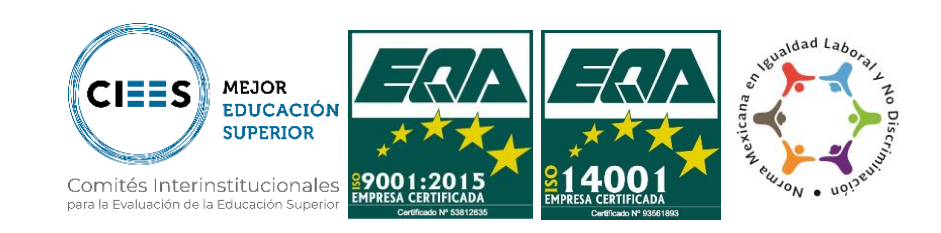

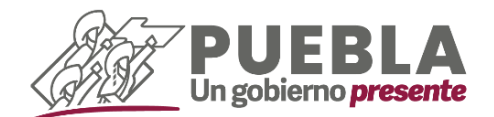

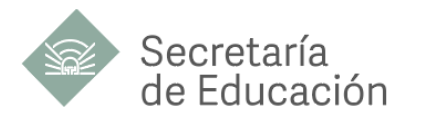

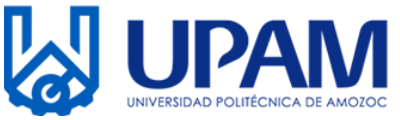

## MANUAL DE INSCRIPCIÓN

Estimado aspirante, si fuiste aceptado(a) te pedimos leer con atención cada indicación para realizar tu inscripción en las fechas establecidas.

### A) GENERA REFERENCIAS DE PAGO

**1.-** Ingresa a la página de Pagos en Línea <u>https://rl.puebla.gob.mx/</u> para generar **dos** referencias de pagos (Inscripción anualidad y Colegiatura por Cuatrimestre)

| → C        | 😂 rl.puebla.gob.mx                                     |                                             |                              |                                     |                                 | ☆ ¥                           |
|------------|--------------------------------------------------------|---------------------------------------------|------------------------------|-------------------------------------|---------------------------------|-------------------------------|
| <u>Gre</u> | EUEBLA<br>Digelismopraete<br>BIENVENID<br>AL PORTAL DE | OS<br>PAGOS EN LÍNI                         | EA                           |                                     | A.                              | Totes tes                     |
| ios        | INGRESE AQUÍ SU REFERENCIA A                           | 20 EÍGITOS O ESCRIRA (MA PALARINA RELACIONA | DA CON SU TRÂMITE A REALIZAR |                                     |                                 |                               |
|            | Los más consultados                                    | CONSTANCIA DE NO INMABILITACIO              | ON (SERVIDOR PUBLICO)        | CONSTANCIA DE NO ANTECEDENTES PENAL | ES • TEMENCIA                   | · CONSULTA TU ADEUDO VENCULAR |
|            | Categorías<br>de servicios                             | Impresión<br>Comprobante Fiscal             | Impresión<br>CFDI            | Aclaración<br>de Pagos              | Realiza tu <b>cita en línea</b> | Ventanilla <b>Digital</b>     |

2.- Desliza hacia abajo y selecciona en botón EDUCACIÓN.

| 5 |    |                                   |                      |              |                     |                  |           |                                    |                     |              |            |                         |             |
|---|----|-----------------------------------|----------------------|--------------|---------------------|------------------|-----------|------------------------------------|---------------------|--------------|------------|-------------------------|-------------|
| C | 27 | rl.puebla.gob.mx                  |                      |              |                     |                  |           |                                    |                     |              |            |                         | * ±         |
|   |    | ALTONIALDE                        |                      |              | N . In I I N In P   |                  |           |                                    |                     |              |            |                         | C Todos los |
|   |    | INGRESE AQUÍ SU REFERENCIA A      | 20 DÍGITOS O ESCR    | IBA UNA PALA | BRA RELACIONADA C   | ON SU TRÂMITE    | REALIZAR. |                                    |                     |              |            |                         |             |
|   |    | Los más consultados               | € C01                | ISTAY 1      | O INHABILITACION (S |                  | )         | CONSTANCIA DE NO ANTECEDENTES PUNA | 115                 | • TENENCIA   | • CONSULTA | TU ADEUDO VEHICULA      |             |
|   |    | <b>Categorías</b><br>de servicios | Impresión<br>Comprot | pante Fis    | cal                 | Impresio<br>CFDI | ón        | Aclaración<br>de Pagos             | Realiza tu <b>c</b> | ita en línea | Ve         | entanilla <b>Digito</b> | 1           |
|   |    | CATÁLOGO DE <b>TRÁM</b> I         | TES Y SERVI          | CIOS         |                     |                  |           |                                    |                     |              |            |                         |             |
|   |    | CONTRIBUYENTE                     | UCACIÓN              | EMPLEO       | LICENCIAS           | MULTAS           | NEGOCIO   | OPERACIONES NOTARIALES             | PERSONA             | SEGURIDAD    | VEHÍCULO   |                         |             |

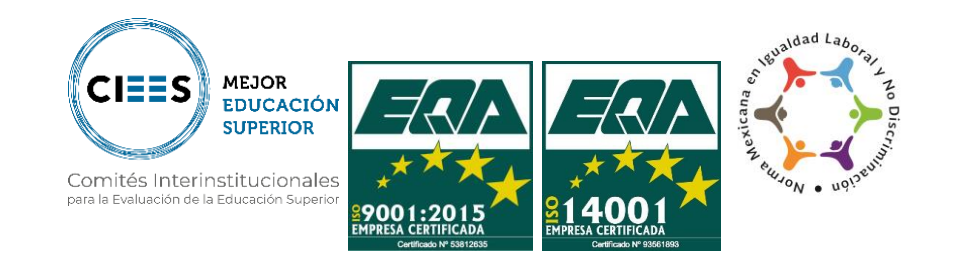

Calle Ampliación Luis Oropeza, No.5202. Col. Ampliación San Andrés Las Vegas. Amozoc, Puebla. C.P. 72980 Tel. (222) 168 80 37 / 168 83 58 / 890 13 92 / 890 35 45 Correo: rectoria@upamozo.edu.mx

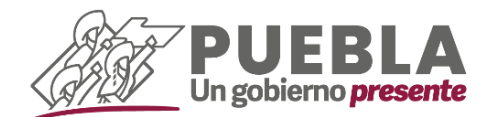

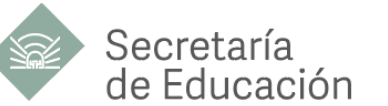

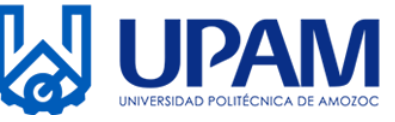

**3.-** En la barra "ESCRIBA EL NOMBRE DE SU TRÁMITE." ingresa **U POLITECNICA AMOZOC**, **INSCRIPCIÓN ANUAL** con un costo de \$510.00(Quinientos diez pesos).

| UPOLITECNICA AMOZOC                                                                 |
|-------------------------------------------------------------------------------------|
|                                                                                     |
| J POLITECNICA AMOZOC EXAMEN DE ADMISION                                             |
| J POLITECNICA AMOZOC, COLEGIATURA POR CUATRIMESTRE                                  |
| J POLITECNICA AMOZOC, EXPEDICION DE CONSTANCIA DE ESTUDIOS                          |
| J POLITECNICA AMOZOC, EXPEDICION DE KARDEX                                          |
| J POLITECNICA AMOZOC, INSCRIPCION ANUAL                                             |
| J POLITECNICA AMOZOC, POR TRAMITE DE TITULACION Y EXPEDICION DEL TITULO ELECTRONICO |
| J POLITECNICA AMOZOC, RECURSO POR MATERIA                                           |
| J POLITECNICA AMOZOC, REINSCRIPCION ANUAL                                           |
| J POLITECNICA AMOZOC, REPOSICION DE CREDENCIAL                                      |
| 0                                                                                   |

**4.-** Al seleccionar la opción indicada, te enviará a dos ventanas emergentes. En la primera ventana deberás de seleccionar el botón **ACEPTAR** en la otra ventana en caso de no facturar, dar clic en **NO**, o en caso contrario seleccionar **Sí** y llenar los campos solicitados (Datos para CFDI o factura).

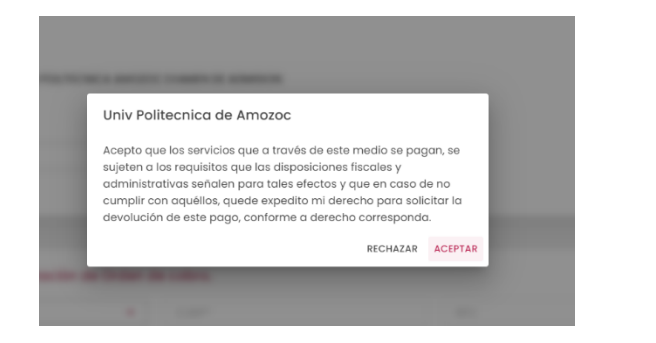

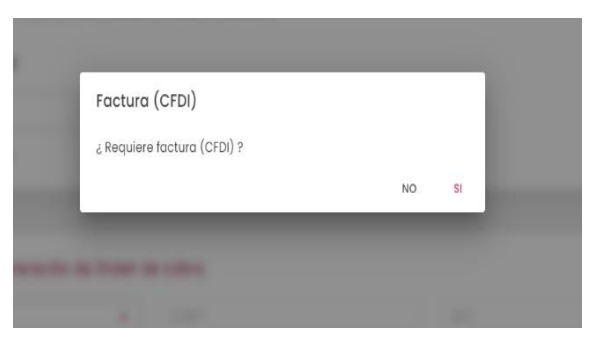

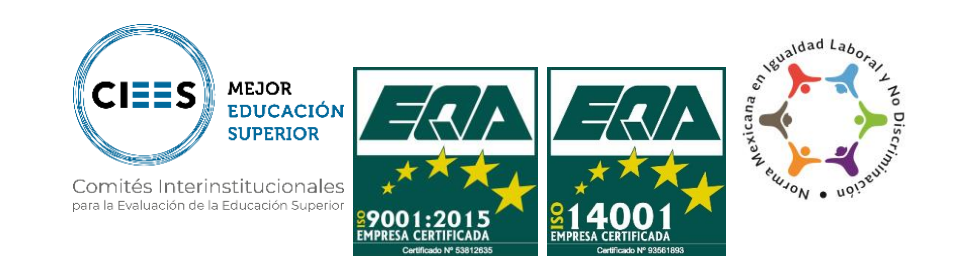

Calle Ampliación Luis Oropeza, No.5202. Col. Ampliación San Andrés Las Vegas. Amozoc, Puebla. C.P. 72980 Tol. (222) 168 60 37 / 168 63 58 / 890 13 92 / 890 35 45 Correo: rectoria@upamozo.edu.mx

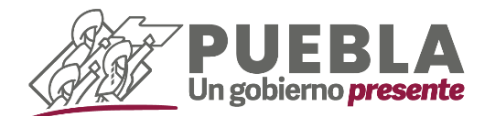

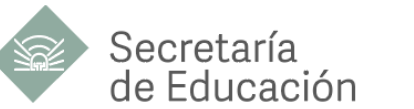

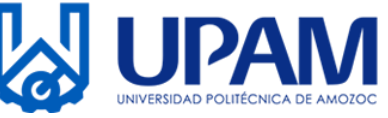

- 5.- Captura tus datos personales
  - 5.1.- Trámite Solicitado (no se modifica ningún campo)

| Trámite Solicitado                          |                      |  |  |
|---------------------------------------------|----------------------|--|--|
| No. de tramite: 749                         |                      |  |  |
| Descripción de trámite: U POLITÉCNICA AMOZO | C, INSCRIPCIÓN ANUAL |  |  |
| Costo unitario: \$510.00                    |                      |  |  |
| Cantidad:                                   |                      |  |  |
|                                             |                      |  |  |

 5.2.- Datos para la generación de orden de cobro. (tipo de persona a seleccionar FÍSICA)

| FISICA                 | - CUR | P*      | RFC        |  |
|------------------------|-------|---------|------------|--|
| Nombre(s) o Razón Soci | ial*  |         |            |  |
|                        |       |         |            |  |
| Primer Apellido        |       | Segundo | o Apellido |  |

**Nota:** Al momento de captura tu CURP te aparecerá una ventana emergente, selecciona el botón "**SI**", y el sistema calculará de manera automática tu RFC y obtendrá los datos de RENAPO.

| Cálculo RFC<br>c Desea calcular su RFC a 10 digitos. (sin homoclave) ?          |                                                                                                    |                                                                                 | - 0 ×                |
|---------------------------------------------------------------------------------|----------------------------------------------------------------------------------------------------|---------------------------------------------------------------------------------|----------------------|
| Cálculo RFC<br>c Desea calcular su RFC a 10 digitos. (sin homoclave) ?          | 5 😫 rl.puebla.gob.mx/tramitesInt/749                                                                           |                                                                                 | * 7 0 :              |
| Cálculo RFC<br>, Desea calcular su RFC a 10 digitas. (sin homoclave) ?          |                                                                                                    |                                                                                 | Todos los marcadores |
| Cálculo RFC<br>¿ Desea calcular su RFC a 10 digitos. (sin homoclave) ?          |                                                                                                    |                                                                                 |                      |
| Cálculo RFC<br>¿ Desea calcular su RFC a 10 dígitos. (sin homoclave) ?<br>NO SI |                                                                                                    |                                                                                 |                      |
| Cálculo RFC<br>¿ Desea colcular su RFC a 10 digitos. (sin homoclave) ?<br>No si |                                                                                                    |                                                                                 |                      |
| Cálculo RFC<br>¿ Desea calcular su RFC a 10 dígitos. (sin homoclave) ?<br>No si | And and a second second second second second second second second second second second second second second se | <ul> <li>(a) (a)</li> <li>(b) (b)</li> </ul>                                    |                      |
| e Desea calcular su RFC a 10 digitos. (sin homoclave) ?<br>No si                |                                                                                                    |                                                                                 |                      |
| NO SI                                                                           |                                                                                                    | Cálculo RFC                                                                     |                      |
|                                                                                 |                                                                                                    | Câlculo RFC<br>¿ Desea calcular su RFC a 10 digitos. (sin homoclave) ?          |                      |
|                                                                                 |                                                                                                    | Cálculo RFC<br>2 Desea calcular su RFC a 10 digitos. (sin homoclave) ?<br>NO SI |                      |

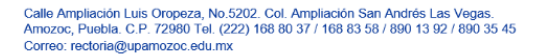

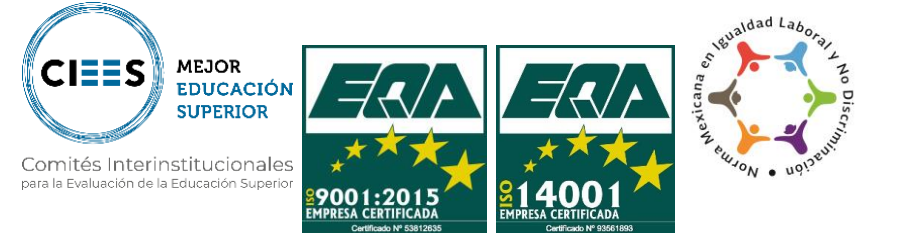

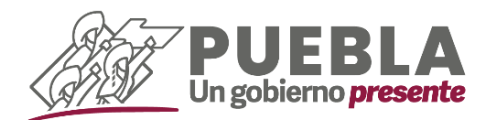

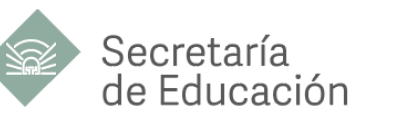

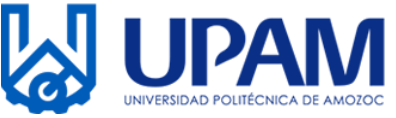

En el apartado de "**Nombre de Quien Recibirá el Servicio**" colocarás tu nombre completo (iniciando por nombres).

| Primer Apellido                      | Segundo Apellido                      |
|--------------------------------------|---------------------------------------|
| El apellido paterno es requerido     | El apellido materno es un or equerido |
| Nombre de Quien Recibirá el Servicio |                                       |
|                                      |                                       |

• 5.3.- Domicilio para CDFI o Factura (Captura tus datos de domicilio)

| Calle*                                                | Número Exterior* | Número Interior |   |
|-------------------------------------------------------|------------------|-----------------|---|
| ¿Domicilio se encuentra fuera del estado d<br>Puebla? | Municipio*       | ► Localidad*    | • |
| Codigo Postal*                                        | Colonia*         | ▼ Otra colonia  |   |

• 5.4.- Captura el captcha y selecciona el botón "SIGUIENTE"

|                                   |  | 80880 | 6 |  |
|-----------------------------------|--|-------|---|--|
| ESCRIBA AQUI EL TEXTO DEL CAPTONA |  | 00000 | 0 |  |

6.- Seguido, el sistema te mostrará una ventana emergente. Te pedimos leerla con atención y dar clic en el botón "ACEPTAR".

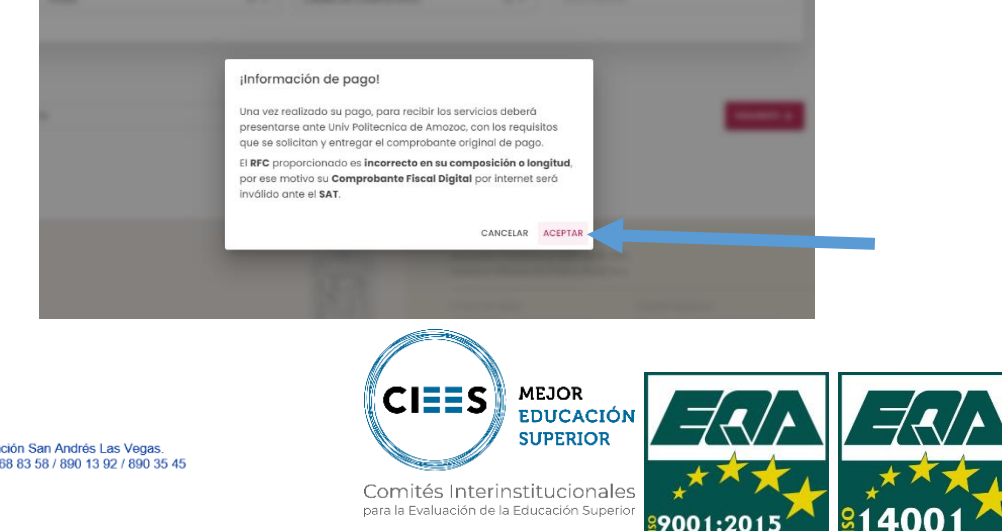

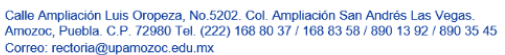

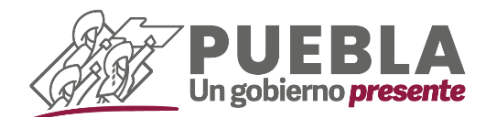

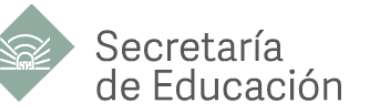

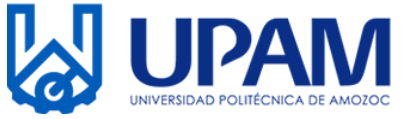

7.- Verificar que tus datos sean correctos, en caso contrario modifica los necesarios. Posteriormente da clic en la opción "IMPRIMIR ORDEN" seguido del botón "CONFIRMAR".

| Seleccione alguna de las siguientes formas de pago         Pago con tarjeta de crédito       Pago en ventanilla         El costo de comisión del pago de sus contribuciones por este medio es a su cargo (1.35%) más IVA.       Imprime tu referencia para realizar tu pago en ventanilla bancaria.         Aceptamos: <ul> <li></li></ul> | Seleccione alguna de las siguientes formas de pago         Pago con tarjeta de crédito       Pago en ventanilla         esto de comisión del pago de sus contribuciones por este medio es a su cargo (1.35%) más IVA.       Imprime tu referencia para realizar tu pago en ventanilla bancaria. |
|----------------------------------------------------------------------------------------------------|----------------------------------------------------------------------------------------------------|
| Pago con tarjeta de crédito     Pago en ventanilla       El costo de comisión del pago de sus contribuciones por este medio es a su cargo (1.35%) más IVA.     Imprime tu referencia para realizar tu pago en ventanilla bancaria.       Aceptamos:                                                                                        | Pago con tarjeta de crédito     Pago en ventanilla       osto de comisión del pago de sus contribuciones por este medio es a<br>su cargo (1.35%) más IVA.     Imprime tu referencia para realizar tu pago en ventanilla bancaria.                                                               |
| El costo de comisión del pago de sus contribuciones por este medio es a su cargo (1.35%) más IVA.<br>Aceptamos:                                                                                                    | osto de comisión del pago de sus contribuciones por este medio es a Imprime tu referencia para realizar tu pago en ventanilla bancaria.<br>su cargo (1.35%) más IVA.                                                                                                    |
| Aceptamos:                                                                                                    |                                                                                                    |
| Masercard VISA                                                                                                    | Aceptamos:                                                                                                    |
|                                                                                                    | MasterCard VISA                                                                                                    |
| INICIAR PAGO IMPRIMIR ORDEN                                                                                                    | INICIAR PAGO IMPRIMIR ORDEN                                                                                                    |

8.- Imprime la referencia generada. Realizar el mismo **procedimiento**, (regresa al punto número 1 y en el punto número 3 ingresa el concepto **U POLITECNICA AMOZOC COLEGIATURA POR CUATRIMESTRE** el cual tiene un costo de \$2,005.00 (Dos mil cinco pesos).

La suma de ambos conceptos es de \$2,515.00 (Dos mil quinientos diez pesos),

Teniendo **AMBAS** referencias, acude al cualquiera de los bancos mencionados para realizar los pagos correspondientes.

| Gobierno<br>de Puebla                                                                                                    | SECRET.                                                                                                    | RIÑA DE PLANEACIÓN                                                                                                    | ORDEN DE                                                                                                    | el goberno del est<br>Cobirdo                                                                                                    | IADO DE PUEBLA                                                                                                    | Puebla                                                  |
|----------------------------------------------------------------------------------------------------|----------------------------------------------------------------------------------------------------|----------------------------------------------------------------------------------------------------|----------------------------------------------------------------------------------------------------|----------------------------------------------------------------------------------------------------|----------------------------------------------------------------------------------------------------|---------------------------------------------------------|
| NOMBRE DEL CONTRIBUYENT<br>REC:<br>DESCRIPCIÓN DEL SERVICIO                                                                                                    | E ES<br>CA                                                                                                    | EKA CASTILLO CEREJ<br>ICESZ0812<br>POLITÉCNICA AMOZOC, I                                                                                                    | TD<br>NGORPOÓN AN                                                                                                    | FOLIO I                                                                                                    | DE SEGUMENTO: 2024                                                                                                    | 08241040756                                             |
| NO. REFERENCIA BANCARIA:<br>VIGENCIA DE LA REFERENCIA<br>BENEFICIARIO:                                                                                                    | 13<br>25<br>25                                                                                                    | 425335574242712247<br>05/2024<br>IKA CASTILLO CERES                                                                                                    | EMSIÓN DE LA I                                                                                                    | IEFERENCIA: 2408/202                                                                                                    | A NO. DE NO                                                                                                    | USREGS<br>VIMENTOS: 1                                   |
| CONCEPTO DE PAGO SPEI:<br>REFERENCIA SPEI:                                                                                                    |                                                                                                    | 1342533557424271                                                                                                    | 2247                                                                                                    |                                                                                                    |                                                                                                    | SPE                                                     |
| BANCO BENEFICIARIO O DEST<br>CUENTA CLABE BENEFICIARIA                                                                                                    | TIND:                                                                                                    | BRVA GC<br>0129140020087151                                                                                                    | IBERNO DEL E                                                                                                    | STADO DE PUEBLA                                                                                                    |                                                                                                    |                                                         |
| Puede realizar a                                                                                                    | u pago en las siguiers                                                                                                    | ns instituciones, el cual ge                                                                                                    | nerară un conto po                                                                                                    | comisión, que se da a cono                                                                                                    | oer en las columnas de comi                                                                                                    | sión.                                                   |
|                                                                                                    |                                                                                                    |                                                                                                    |                                                                                                    | MONTO DE LA COMISIÓ                                                                                                    | N                                                                                                    |                                                         |
| NOMBRE DE LA INSTITUCIÓN                                                                                                    | NÚMERO DE<br>CONVENIO                                                                                                    | CAJEROS<br>AUTOMÁTICOS                                                                                                    | VENTANELIA                                                                                                    | CARGO A CUENTA DE<br>CHEQUES                                                                                                    | PAGOS DE SEI<br>BANCA ELECTRÓNICA                                                                                                    | BANCA MOVE                                              |
| BAJIO                                                                                                    | IMPTOS PUE.                                                                                                    | NO PARTICIPA                                                                                                    | \$1.00 + IVA                                                                                                    | NO PARTICIPA                                                                                                    | \$ 1.00 + IVA                                                                                                    | \$4.00 = N/A                                            |
| BANCO AZTECA                                                                                                    | PUEBLA                                                                                                    | NO PARTICIPA                                                                                                    | \$ 10.35 = II/A                                                                                                    | NO PARTICIPA                                                                                                    | NO PARTICIPA                                                                                                    | NO PARTICIPA                                            |
| BANOR TE                                                                                                    | 25162                                                                                                    | \$ 6.00 = NA                                                                                                    | \$ 6.00 + IVA                                                                                                    | \$ 6.00 + N/A                                                                                                    | \$ 6.00 + IVA                                                                                                    | \$ 6.00 = h/A                                           |
| CITIBANAMEX                                                                                                    | PA:174801                                                                                                    | NO PARTICIPA                                                                                                    | \$ 0.70 + IUA<br>\$ 0.70 + IUA                                                                                                    | NO PARTICIPA                                                                                                    | \$ 0.00                                                                                                    | \$ 0.00                                                 |
| HSBC                                                                                                    | 7261                                                                                                    | \$ 0.00                                                                                                    | \$ 0.62 + IVA                                                                                                    | NO PARTICIPA                                                                                                    | \$ 0.00                                                                                                    | \$ 0.00                                                 |
| SANTANDER                                                                                                    | 4586                                                                                                    | \$ 0.02 = N/A                                                                                                    | \$ 0.00 + IVA                                                                                                    | \$ 0.00                                                                                                    | \$ 0.00                                                                                                    | \$ 0.00                                                 |
| SCOTVABANK<br>FINANCIERA BIENESTAR                                                                                                    | 1009                                                                                                    | NO PARTICIPA                                                                                                    | \$7.00 + IUA                                                                                                    | \$7.00 + N/A                                                                                                    | \$ 7.00 + IVA                                                                                                    | \$7.00 = 1/4                                            |
| (TELECOMM)                                                                                                    | 3-6.00 + MA                                                                                                    | por pagos con importe igu                                                                                                    | e o menor a \$267.                                                                                                    | 00, en los demás casos será                                                                                                    | der 1.5 % der velor del impo                                                                                                    | rae materice.                                           |
|                                                                                                    | TRUTH ARA                                                                                                    | LEDAR BL PAURO DE RETA CR                                                                                                    | DRN DR CORRO BN                                                                                                    | NETTUCKARS QUE NO BE CO                                                                                                    | TRN RN ROTTE DOICLANENTUP                                                                                                    |                                                         |
| ESTIMADO                                                                                                    | CONTREBUYENTE                                                                                                    | -                                                                                                    |                                                                                                    |                                                                                                    |                                                                                                    |                                                         |
| 3) AL HERVERY HERVELAGE CERTURE<br>(1) DOE DATA HARLES DESULTAN<br>(1) DOE DATA HARLES DESULTAN<br>(1) AL HERVERY HERVELAGE CERTURE<br>(1) AL HERVERY HERVELAGE CERTURE<br>(1) AL HERVERY HERVELAGE CERTURE<br>(1) AL HERVERY HERVELAGE CERTURE<br>(1) AL HERVERY HERVELAGE CERTURE<br>(1) AL HERVERY HERVELAGE CERTURE<br>(1) AL HERVERY HERVELAGE CERTURE<br>(1) AL HERVERY HERVELAGE CERTURE<br>(1) AL HERVERY HERVELAGE CERTURE<br>(1) AL HERVERY HERVELAGE CERTURE<br>(1) AL HERVERY HERVELAGE CERTURE<br>(1) AL HERVERY HERVELAGE CERTURE<br>(1) AL HERVERY HERVERY HERVERY HERVERY<br>(1) AL HERVERY HERVERY HERVERY HERVERY HERVERY<br>(1) AL HERVERY HERVERY HERVERY HERVERY HERVERY HERVERY<br>(1) AL HERVERY HERVERY HERVERY HERVERY HERVERY HERVERY<br>(1) AL HERVERY HERVERY HERVERY HERVERY HERVERY HERVERY HERVERY<br>(1) AL HERVERY HERVERY HERVERY HERVERY HERVERY HERVERY HERVERY HERVERY<br>(1) AL HERVERY HERVERY HERVERY HERVERY HERVERY HERVERY HERVERY HERVERY HERVERY HERVERY HERVERY HERVERY HERVERY<br>(1) AL HERVERY HERVERY HERVE | ERO DE HERBENDA,<br>DE HERLED EU PARO,<br>DE HABRI HERLEDO<br>ETA DE ORIOTO O DI<br>EL PINA HERLED<br>RUMA HERLE<br>- Capitan<br>- Capitan<br>- Dan dir | СОЛИМНО В ВИРОИТВ ВОИ<br>ИВИЛИВ ОДИ ЦА ИВРИВИСТ<br>ОШ РИДСІ РОСОЙ ВИРИВИСТ<br>ОШ РИДСІ РОСОЙ ВИРИВИН<br>ВИТО А ТАЛИЙКІ ДИ, РИДТ<br>ДИК ВІ, РАВО ВИРИ НИКРИВИ<br>ПО САМИ у Імпон Істич Тали<br>правляний об виторій вір проб | INCOMPANIENCE Y<br>P., BL. COMPANIENCE Y<br>ISO COMPANIENCE Y<br>ISO COMPANIENCE<br>ISO INFORMATION<br>ISO INFORMATION<br>ISO INFORMATION<br>ISO INFORMATION<br>INCOMO, ISO INFORMATION<br>INCOMO, ISO INFORMATION<br>INCOMO, ISO INFORMATION<br>INCOMO, ISO INFORMATION<br>INCOMO. | ANA NEULIZIA SU PRISO DE LA<br>LINORY DIMPROSEDERE EL O<br>PRISON ELECTRÓNICO EN LA<br>LA CERPLINEACIÓN Y PRIMAZIO<br>OPO CUER EN EL RENCO ELECT<br>A modular en ela mánica ade<br>debien en ela mánica de la Color (<br>predicado en ela color). | BYTH CEREB REALTANDE<br>DRIVED ANTE CLIE DE LE ROP<br>MCERE AUTO CLIE DE LE ROP<br>MCERE AUTO CLIE AL COMPACIENT<br>RÉBUCH<br>e de Intender Al page.<br>Calgino, set deper requestes. | IDA JEAN CORRECTO<br>CONSULTANDO SU<br>CREPUEDA DEPORTA |
| "DESPLIÉS DE REALIZA<br>RETA CHIDEN DE COBR                                                                                                    | DO BU PARO, ELA RET<br>O PUROR SER LIQUIDA                                                                                                    | ELE COMMENDE UN SER<br>DA RECUENTIENTE IN N                                                                                                    | EVED, AL BOLIOTA<br>ETITUCENKE BALC                                                                                                    | KLO DRIBINĂ BUTHBUHH BLO<br>MUAR, RETARLICARIBUTUR Y I                                                                                                    | REENAL DRUGTHÖNICOR AUTO                                                                                                    | DR PAULO"<br>DRIZACIOL                                  |
|                                                                                                    | BR PAGA<br>Decames<br>o do cito                                                                                                    | EN LINEA<br>este codigo GR<br>en la siguiente los<br>souato/Milhota/Drpal                                                                                                    | KasCouA(PAY                                                                                                    | I                                                                                                    | 13-025255743-07                                                                                                    |                                                         |

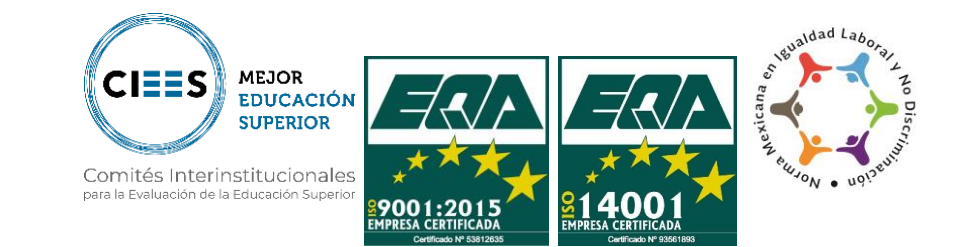

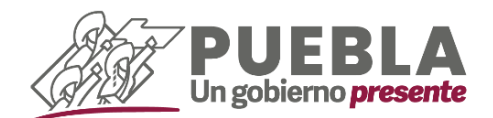

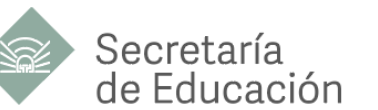

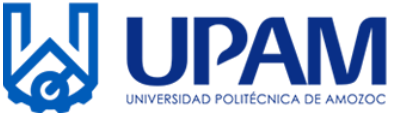

**9.-** Descarga e imprime los comprobantes fiscales de **ambos pagos** mediante la siguiente liga: <u>https://servicios.sfapuebla.gob.mx/ComprobanteDePago</u> (estos se generan dos días hábiles 48 horas después de realizar tu pago).

| GOBIERNO DEL<br>ESTADO DE PUEBLA                        |                                                                                                    | RECAUDACIÓN EN LÍNEA<br>Impresión de Comprobante Fiscal Electrónico |
|---------------------------------------------------------|----------------------------------------------------------------------------------------------------|---------------------------------------------------------------------|
| <b>Q</b> Impresión de Comprobante Fiscal<br>Electrónico | No. Referencia          REFERENCIA         No soy un robot         recAPTCHA<br>Presided - Dedicione | Buscar                                                              |

**10.-** Ingresa el número de referencia que encontrarás en el código de barras, da clic en "**Buscar**" e imprime el formato generado.

| Gobierno<br>de Puebla                                                                                                    | BER FROM VARIAN DE LA MER<br>BER FROM VARIAN DE LA MER<br>COMPROMINITI FIELA, ELECTRÓNICO DE PAGO<br>DECINA VETUR, RANCO BENE BAN                                                                                                    | Provide State                                                                                                    |
|----------------------------------------------------------------------------------------------------|----------------------------------------------------------------------------------------------------|----------------------------------------------------------------------------------------------------|
| NOVERE<br>APC<br>CALLE<br>NO 547<br>COORD<br>LOCALDAD<br>LOCALDAD<br>LICENSONOS BARADAD<br>LICENSONOS BARADAD<br>LICENSONOS BARADAD | о личени, 112<br>с.а.<br>о личени<br>колото Мала<br>сокология, таки<br>колотогия, таки<br>колотогия,<br>колотогия,<br>колотоги<br>колотоги<br>колотостоги<br>колотоси<br>колотостостоси<br>колотоси<br>кол | 20073426133556266<br>0010 MICO MINUME<br>0001 MICO MINUME<br>0000 1 1<br>0000 MIROL 1<br>0000 MIROL 1<br>0000 MIROL 1<br>0000 MIROL 1 |
| CLAVE                                                                                                    | CONCEPTO                                                                                                    | IMPORTE                                                                                                    |
|                                                                                                    | The second second second second second second second second second second second second second second second se                                                                                                    | 1340                                                                                                    |
|                                                                                                    |                                                                                                    |                                                                                                    |

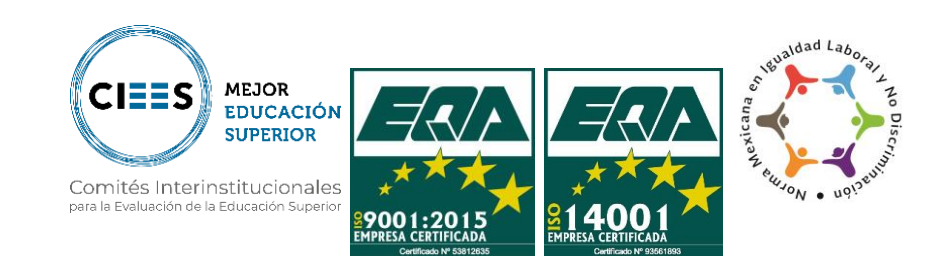

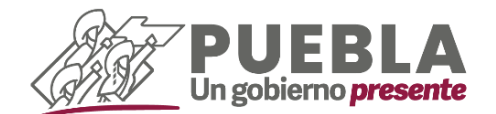

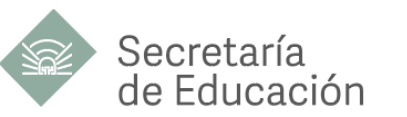

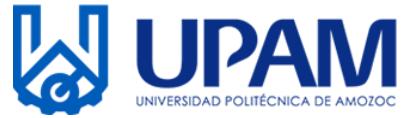

#### **B) DESCARGA TU NSS**

El Número de Seguridad Social (NSS) es único, permanente e intransferible y lo puedes obtener o localizar a través de Internet, para ello debes tener a la mano tu CURP y una cuenta de correo electrónico personal.

1.- Ingresa a la siguiente página web:

https://serviciosdigitales.imss.gob.mx/gestionAsegurados-webexterno/asignacionNSS;JSESSIONIDASEGEXTERNO=6y1jK1qzIT8z4ox7z01ARGNGhV2lw9f8qY qDKfA2NAeRUzKWIGCn!-442283995

| C & serviciosdigitales.imss.gob.mx/gestionAsegurados-web-                                          | externo/asignacionNSS;JSESSIONIDASEGEXTERNO=6y1jK1qz1T8z4ox7z01A             | RGNGhV2lw9f8qYqD | KfA2NAe 🖞 | * | * 0 |
|----------------------------------------------------------------------------------------------------|------------------------------------------------------------------------------|------------------|-----------|---|-----|
|                                                                                                    |                                                                              | Trámites         | Gobierno  | ٩ |     |
| Asignación o localización                                                                          | de NSS                                                                       |                  |           |   |     |
| Paso 1<br>Iniciar trámite Paso 2<br>Ingresar dou                                                   | micilio Paso 3<br>Finalizar trámite                                          |                  |           |   |     |
| Para realizar la consulta o asignación de t<br>• CURP<br>• Correo electrónico válido, el cual será | u Número de Seguridad Social (NSS), debes tener a la m<br>asociado a tu CURP | nano:            |           |   |     |
| CURP*:                                                                                             | AOSM91091                                                                    |                  |           |   |     |
|                                                                                                    | ¿No te sabes tu CURP? <u>Consúltala aquí.</u>                                |                  |           |   |     |
| Correo electrónico*:                                                                               | manuel: ***********************                                              |                  |           |   |     |
| Confirma tu correo electrónico*:                                                                   | manuelz                                                                      |                  |           |   |     |
| Escribe las letras de la imagen que se<br>muestre*: (Usa mayúsculas y minúsculas)                  |                                                                              |                  |           |   |     |
| Campos obligatorios                                                                                | Continuar                                                                    |                  |           |   |     |

Captura todos los datos indicados y da clic en **"Continuar".** 

2.- Mostrará la siguiente leyenda "Para continuar con su trámite le hemos enviado una liga de confirmación a su correo electrónico".

Si la leyenda no aparece, verifica nuevamente que todos los datos ingresados sean correctos de lo contrario no podrás continuar.

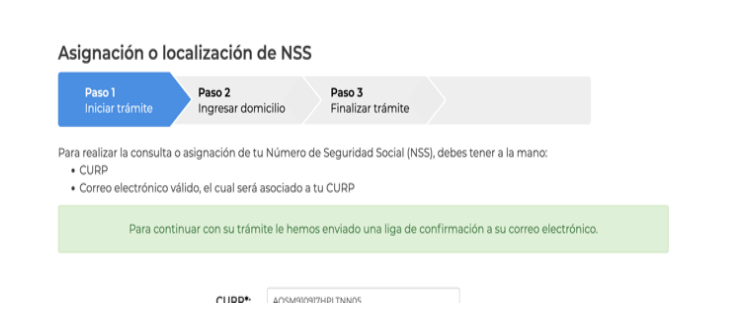

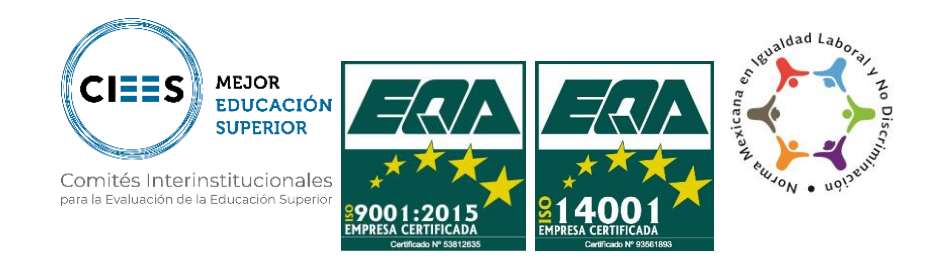

Calle Ampliación Luis Oropeza, No.5202. Col. Ampliación San Andrés Las Vegas. Amozoc, Puebla. C.P. 72980 Tol. (222) 168 60 37 / 168 63 58 / 890 13 92 / 890 35 45 Correo: rectoria@upamozo.edu.mx

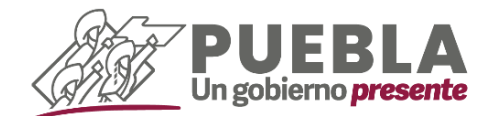

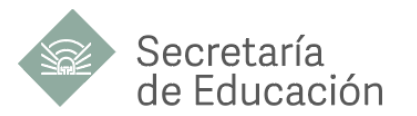

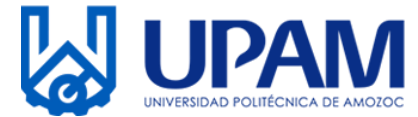

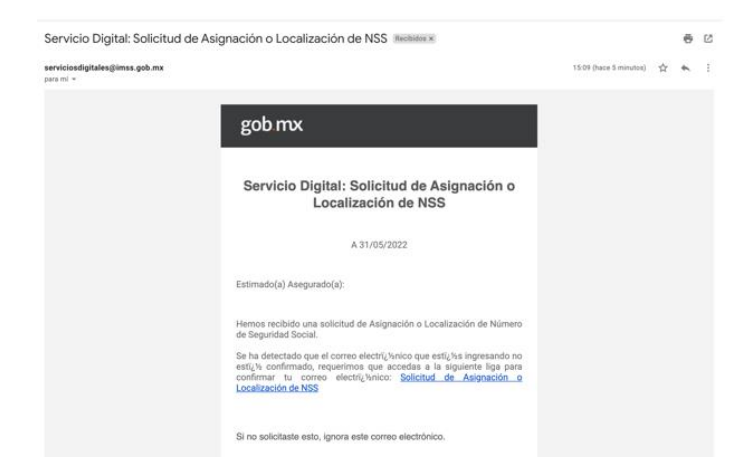

3.- Ingresa a tu correo, verifica la bandeja de entrada, localiza el correo con asunto "Servicio Digital: Solicitud de Asignación o Localización de NSS" y da clic en la liga, o bien sobre la frase "Solicitud de Asignación o Localización de NSS", este enlace te llevará a una nueva pestaña.

4.- Posteriormente da clic únicamente en el botón señalado de la opción **"Tarjeta de** Número de Seguridad Social" y descargará un formato en PDF.

| Asignación o localización de NSS |                             |                           | Accivation ( | Accivition in the second |   |   |
|----------------------------------|-----------------------------|---------------------------|--------------|--------------------------|---|---|
| Paso 1<br>Iniciar trámite        | Paso 2<br>Finalizar trámite | > •                       |              |                          |   |   |
|                                  |                             | Tu NSS es: 1416918        | 0735         |                          |   |   |
| Documentos                       |                             |                           |              |                          |   |   |
| u Número de Seguridad S          | Social (NSS) ha sido        | enviado a tu correo elec  | trónico.     |                          |   |   |
| Folio                            | Fecha                       | Documento                 |              |                          |   |   |
| 654028122410708240321            | 31/05/2022                  | Número de Seguridad Soci  | 4            | $\times$                 |   | ÷ |
| 1654028122410708240321           | 31/05/2022                  | Tarjeta de Número de Segu | ridad Social | 8                        | - | Ŧ |
|                                  |                             |                           |              | /                        |   |   |
|                                  |                             |                           |              | -                        |   |   |

Imprime

5.-

| gob.mx                         |                                                                                         |
|--------------------------------|-----------------------------------------------------------------------------------------|
|                                | Instituto Mexicano del Seguro Social                                                    |
|                                | Asignación o Localización de Número de Seguridad Social                                 |
|                                | Tarjeta de Número de Seguridad Social                                                   |
| echa:<br>Tolio de la solicitud | 31 de mayo de 2022<br>:                                                                 |
|                                | Instituto Mexicano del Seguro Social                                                    |
|                                | tu Número de Seguridad<br>Social es:                                                    |
|                                | Asociado a la CURP:                                                                     |
|                                | the and the and the and the and the and the and the and the and the and the and the and |

descargado, "**Tarjeta de Número de Seguridad Social**". Adicionalmente a este proceso te

el

documento

llegará un correo extra con los documentos en formato PDF.

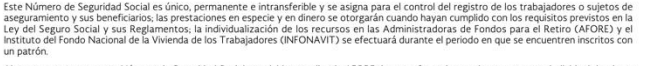

Abora que cuentas con tu Número de Seguridad Social, no olvides acudir a la AFORE de tu preferencia a registrar tu cuenta individual donde se depositariar tus aportaciones de Ahorro para el Retiro. También puedes hacerio va electrónica en: www.consar.gob.mx en la sección "SAR en linea". Recuerda que es un dato que solicitará tu patrón o empresa al momento de contratra.

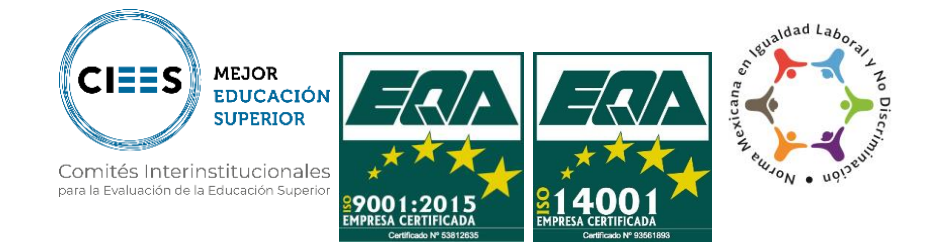

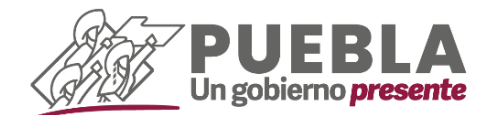

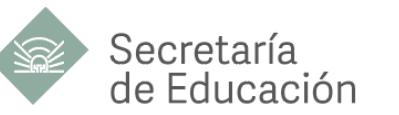

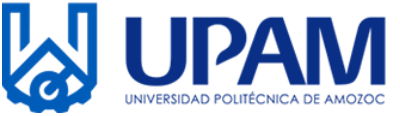

## **C) DOCUMENTOS**

Acude Departamento de Servicios Escolares, en las instalaciones de la Universidad con los siguientes documentos en un horario de 09:00 a 15:00 horas.

- Acta de nacimiento original (actualizada)
- Certificado de Preparatoria o Bachillerato original legalizado, (si aún no cuentas con el documento, el Departamento de Servicios Escolares de la UPAM te dará una carta compromiso)
- Comprobante de domicilio (copia)
- Una fotografía Digital tamaño 6x9 a color (con camisa blanca) en USB
- Dos comprobantes originales de pago (Expedidos por el banco)
- Comprobantes fiscales de pago
- Tarjeta de Número de Seguridad Social

### C) FECHAS

| ACTIVIDAD                       | FECHA                    |
|---------------------------------|--------------------------|
| Generar referencias de pago (A) | 04 y 05 de julio de 2024 |
| Realizar pagos                  | 04 y 05 de julio de 2024 |
| Entrega de documentos (C)       | 11 y 12 de julio de 2024 |

## **#TerritorioGallosNegros**

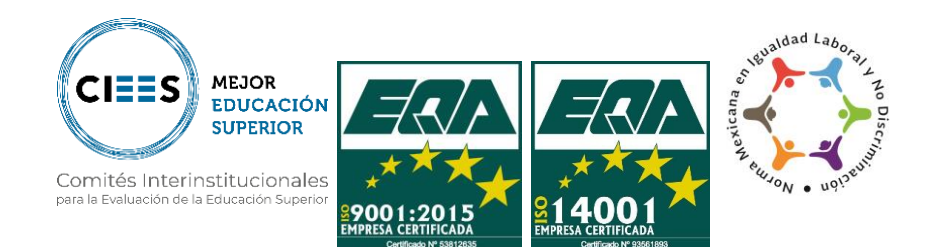